# Windows XPをお使いのお客様へ <インターネット接続編>

このたびは、INSメイトV30 Towerをお買い求めいただき誠にありがとうございます。 本紙は、INSメイトV30 Tower(以下、本商品)でWindows XPをご利用になる場合において、インター ネットに接続する手順を説明しています。

インストール作業等を行う際は、本商品に添付しております『インターネット接続ガイド』の「Windows 2000」の項目を合わせてご参照ください。

Windows XP は Microsoft Windows XP operating system の略です。

#### 設定を行う前に

・ 設定を行う前に、別紙「Windows XPをお使いのお客様へ <インストール編>」を参照して、必要な ソフトウェアをインストールしてください。

- ・ 設定に当たっては、インターネットサービスプロバイダから通知されたDNSサーバ、ユーザD、パスワードなどの情報が必要です。
- 画面表示はお使いのパソコンにより一部異なる場合があります。

# 接続先の設定を行う

1.[スタート]ボタンをクリックして、[コントロールパネル]をクリックする。

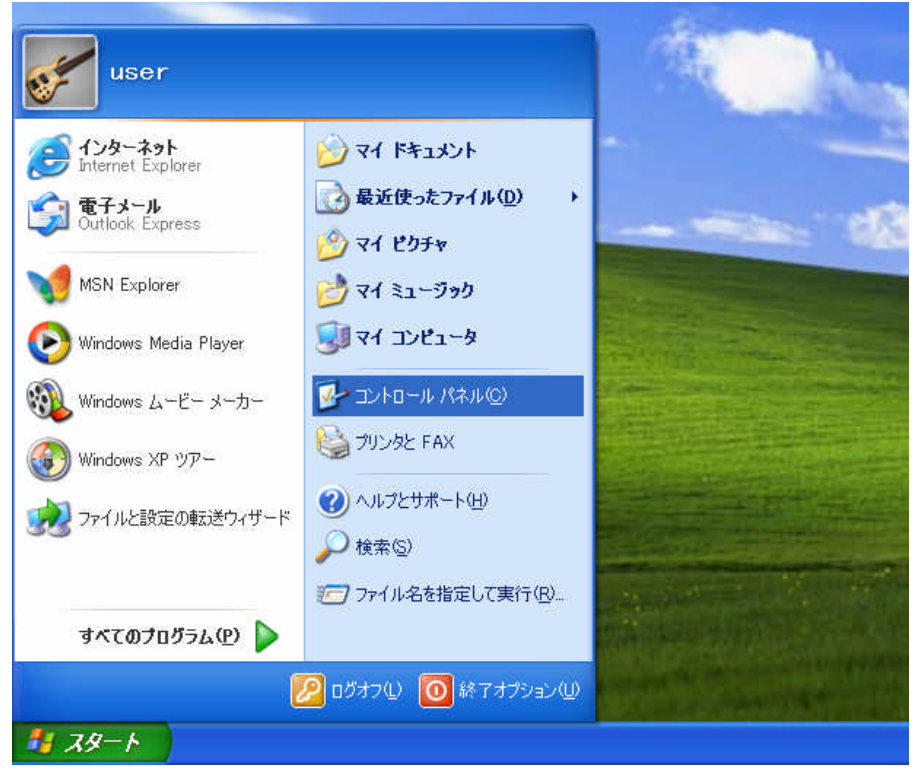

#### 2.[ネットワークとインターネット接続]をクリックする。

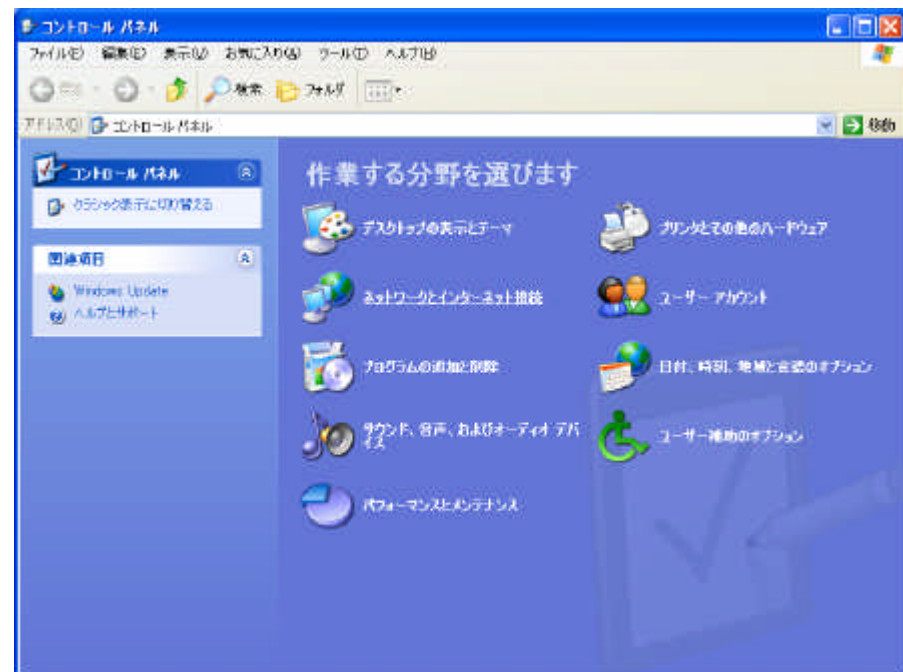

## 3.[ネットワーク接続]をクリックする。

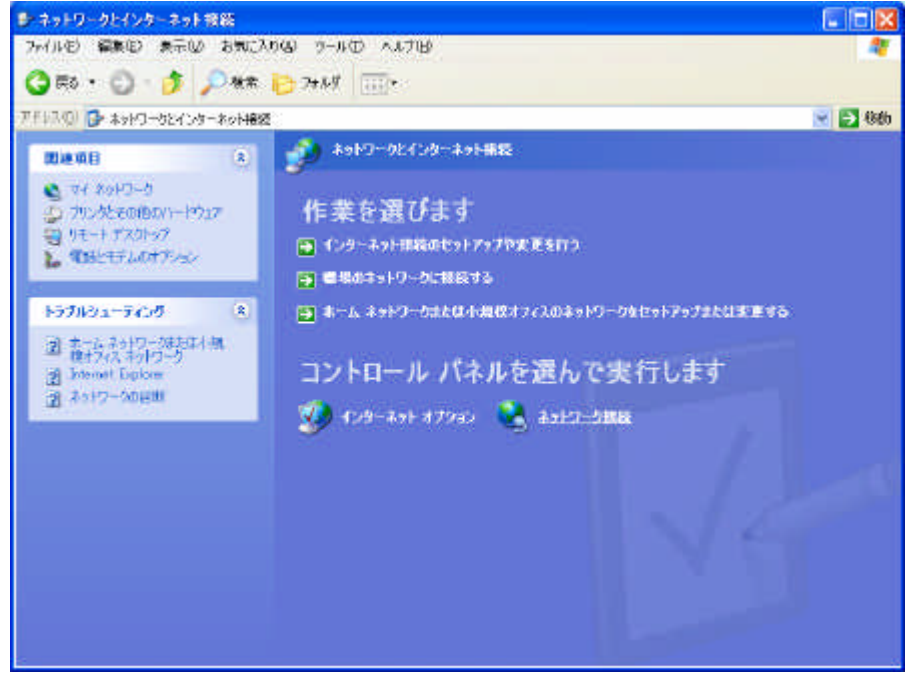

# 4.[新しい接続を作成する]をクリックする。

| 新しい接続ウィザー | ・ドが表示されます。 |
|-----------|------------|
|-----------|------------|

| the second second |           |                     | ネットワーク接続                                                                                                    |
|----------------------------------------------------------------------------------------------------|-----------|---------------------|----------------------------------------------------------------------------------------------------|
| 4                                                                                                    | ታው        | 東示(の) お気に入り(の) ウール( | 小儿的 編集的 表示                                                                                                    |
|                                                                                                    |           | 🏂 🔎 秋常 🎦 7+149      | ) Ro • 🔘 • 🁌                                                                                                    |
| 💌 🄁 48gb                                                                                                    |           | 1編版                 | 117.0) 🜊 #9HD-0#                                                                                                    |
|                                                                                                    |           | LAN JEU             |                                                                                                    |
|                                                                                                    | epiterit. | 113<br>24207**      | <ul> <li>■ 新人用語言の状態</li> <li>● 有二級公司等方(</li> </ul>                                                                                                    |
|                                                                                                    |           | 8                   | 删证项目                                                                                                    |
|                                                                                                    |           | 16-2-74             | 1 +310-00137A                                                                                                    |
|                                                                                                    |           | 8                   | モの根                                                                                                    |
|                                                                                                    |           |                     | 2010-1010-100<br>2010-00<br>2010-00<br>2010-00<br>2010-00<br>2010-00<br>2010-00<br>2010-00<br>2010-00<br>2010-00<br>2010-00<br>2010-100-00<br>2010-100-00<br>2010-00<br>2010-0000000000 |
|                                                                                                    |           | *                   | 1748                                                                                                    |
|                                                                                                    |           |                     | ネットワーク課題<br>システム フォルタ                                                                                                    |
|                                                                                                    |           | *                   | マイ 20+ワーク     マイ 20+ワーク     マイ 1451.504     マイ 12-ビューク     マイ コンビューク     オロ     オクローク事業     メクローク事業                                                                                                    |

5.[次へ>]をクリックする。

| 新しい接続ウィザード |                                                    |
|------------|----------------------------------------------------|
| <b>A</b>   | 新しい接続ウィザートの開始                                      |
|            | このウィザードでは:次の手助けをします:<br>・ インターネットへの接続              |
|            | <ul> <li>職場でのネットワークなどのブライベート ネットワークへの接続</li> </ul> |
|            | ・ ホーム ネットワークや小規模オフィスのネットワークのセットアップ                 |
|            | 続行するには D太へ] をクリックしてください。                           |
|            | < 戻る(B) 次へ(M) > キャンセル                              |

6.[インターネットに接続する]をクリックし、[次へ>]をクリックする。

| 新しい接続ウィザード                                                                                            |
|----------------------------------------------------------------------------------------------------|
| ネットワーク接続の種類<br>オブションを選んでください。                                                                         |
| ● インターネットに接続する(C)<br>インターネットに接続し、Web をブラウズしたり電子メールを読んだりできます。                                          |
| ○  ○  ○  ●場のネットワークへ接続する(Q) 職場のネットワークにダイヤルアップや VPN を使用して接続し、自宅や別の場所から仕事ができるようにします。                     |
| ○ホーム ネットワークや小規模オフィスのネットワークをセットアップする(S)<br>家庭や小規模オフィスの既存のネットワークへ接続したり、新しい接続をセットアップします。                 |
| ○ 詳細接続をセットアップする(E)<br>シリアル、パラレル、または赤外線ボートを使用して別のコンピュータに直接接続します。またこのコン<br>ピュータにほかのコンピュータから接続できるようにします。 |
| 〈戻る(B) 次へ(W) > キャンセル                                                                                  |

7.[接続を手動でセットアップする]をクリックし、[次へ>]をクリックする。

| 新しい接続ウィザード                                                                |
|---------------------------------------------------------------------------|
| 準備<br>インターネット接続をセットアップする準備をしています。                                         |
| インターネットにどう接続しますか?                                                         |
| ○インターネット サービス フロバイダ (USP) の一覧から選択する(L)                                    |
| ● 接続を手動でセットアップする(M)                                                       |
| ダイヤルアップ接続には、アカウント名、パスワード、および ISP の電話番号が必要です。広帯<br>域のアカウントには、電話番号は必要ありません。 |
| ○ ISP から提供された CD を使用する( <u>C</u> )                                        |
|                                                                           |
|                                                                           |
|                                                                           |
|                                                                           |
| 〈戻る(四) 次へ(心) キャンセル                                                        |

8.[ダイヤルアップモデムを使用して接続する]をクリックし、[次へ>]をクリックする。

| 新しい接続ウィザード                                                                   |
|------------------------------------------------------------------------------|
| インターネット接続<br>インターネットにどう接続しますか?                                               |
| ● ダイヤルアップ モデムを使用して接続する(D)                                                    |
| モデムや通常の電話線、または統合デジタル サービス通信網 (ISDN) 電話線を使用して接続します。                           |
| ○ユーザー名とパスワードが必要な広帯域接続を使用して接続する(凹)                                            |
| これは高スピード接続で、DSL またはケーブル モデムを使用します。ISP によっては、この種類の接<br>続を PPPoE として呼んでいます。    |
| ○常にアクティブな広帯域接続を使用して接続する( <u>A</u> )                                          |
| これは高スピード接続で、ケーブル モデム、DSL または LAN 接続のいずれかを使用します。この接続は常にアクティブで、サイン インを必要としません。 |
| (戻る(B) 次へ(D) キャンセル                                                           |

9.[デパイスの選択]画面が表示された場合は、以下のようにモデムを選択し、[次へ>]をク リックする。

- RS-232Cポートをご利用の場合
- [INSメイトV30 Tower]
- ・USBポートをご利用の場合
- [INSメイトV30 Tower USB]

表示されない場合は手順10に進みます。

| 新しい接続ウィザード                                                            |                       |
|-----------------------------------------------------------------------|-----------------------|
| <b>デバイスの選択</b><br>接続に使うデバイスを選択します。                                    | S)                    |
| コンピュータ上に複数のダイヤルアップ デバイスがあり<br>この接続に使用するデバイスの選択(S)                     | ます。                   |
| ☑ 🥹 モデム - INS⊀(FV30 Tower (COM1)<br>□ 🎒 モデム - 標準 56000 bps モデム (COM2) |                       |
|                                                                       |                       |
|                                                                       |                       |
|                                                                       | < 戻る(B) 次へ(N) > キャンセル |

# 10.[ISP名]に接続名を設定して[次へ>]をクリックする。

| 新しい接続ウィザード                         |
|------------------------------------|
| 接続名<br>インターネット接続を提供するサービスの名前は何ですか? |
| 次のボックスに ISP の名前を入力してください。          |
| ISP 名(A)                           |
| V30Tower                           |
| ここに入力された名前は作成している接続の名前になります。       |
| < 戻る(B) 次へ(N) > キャンセル              |